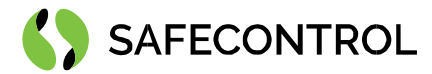

# Niagara 4 Driver for Aktion User Guide

Copyright © 2020 SAFECONTROL s.r.o.

All rights reserved.

#### **Copyright Notice**

The software described herein is furnished under a license agreement and may be used only in accordance with the terms of the agreement.

This document may not, in whole or in part, be copied, photocopied, reproduced, translated, or reduced to any electronic medium or machinereadable form without prior written consent from SAFECONTROL s.r.o.

The confidential information contained in this document is provided solely for use by SAFECONTROL employees, licensees, and system owners; and is not to be released to, or reproduced for, anyone else; neither is it to be used for reproduction of this Software or any of its components.

All rights to revise designs described herein are reserved. While every effort has been made to assure the accuracy of this document, SAFECONTROL shall not be held responsible for damages, including consequential damages, arising from the application of the information contained herein. Information and specifications published here are current as of the date of this publication and are subject to change without notice.

The release and technology contained herein may be protected by one or more patents, foreign patents, or pending applications.

www.safecontrol.cz info@safecontrol.cz

Vanickova 315/7 169 00 Prague 6 VAT: CZ02084287

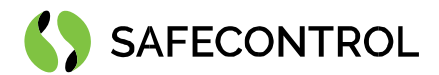

# Table of contents

| Change log                                | 3 |
|-------------------------------------------|---|
| Driver Overview                           | 4 |
| Prerequisites for integration             | 4 |
| Installation                              | 4 |
| Licensing                                 | 5 |
| Basic config guide                        | 5 |
| Setup guide                               | 6 |
| Connection                                | 6 |
| Discovering sensors                       | 6 |
| Properties of Sensors and Actions on them | 7 |
|                                           |   |

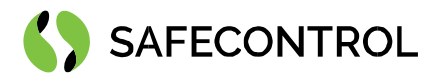

# Change log

#### 4.8

• Build for 4.8.0.110

#### 4.9

• Build for 4.9.0.164

#### 4.10

• Build for 4.10.0.154

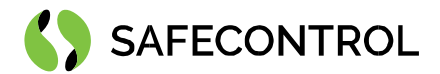

## **Driver Overview**

AKTION driver allows a communication with access control system AKTION using IP based proprietary protocol. The driver enables you to automatically discover project structure and listen events on card readers as well as directly to control doors.

The Tridium Niagara driver allows to connect to Aktion ACS via HTTP and UDP. This way the Aktion System could be upgraded with Niagara graphics or integrated with a variety of BMS protocols supported by Niagara.

This driver can be used in combination with OTIS driver for elevator dispatching management.

#### Key features:

- Connection via IP (proprietary protocol)
- Automatic discovering

#### Supported devices:

Aktion Access System

#### **Prerequisites for integration**

- 1. Correctly installed modules with the driver, see chapter "Installation" for more details.
- 2. Active license and certificate for the driver on the target platform, see chapter "Licensing" for more details.
- 3. JACE 8000 or PC with Tridium Supervisor 4 must be connected to internet.

#### Installation

Source files are available for download from SAFECONTROL license web (<u>https://license.safecontrol.cz</u>). Extract the **aktion.zip** archive and copy all included \*.jar files to your Niagara modules directory, which is typically **C:\Niagara\Niagara-4.x.xx.xx\modules**.

For correct behaviour it is necessary to install \*.jar files on the client platform (Workbench PC) as well as on the target platform (JACE8000 or Supervisor).

Note: Close the Niagara Workbench after inserting all the modules in the folder. Next time you start the Niagara Workbench the driver will be loaded in Niagara Workbench and will be immediately available for use.

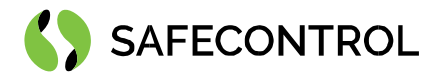

### Licensing

Demo license is limited up to 90 days and purchased licenses are not time limited.

You can ask for license via SAFECONTROL license web (<u>https://license.safecontrol.cz</u>) or by sending e-mail to <u>sales@safecontrol.cz</u>. Purchased license will be generated via Niagara-Central license web where it will be available for download together with safecontrol.certificate file. You can also download license online in Niagara Workbench from license manager view, see picture bellow:

| niagara Workbench                                                        |                                                                                                    | - 🗆 🗙                                                 |
|--------------------------------------------------------------------------|----------------------------------------------------------------------------------------------------|-------------------------------------------------------|
| File Edit Search Bookmarks                                               | Tools Window Help                                                                                                    |                                                       |
|                                                                          |                                                                                                    |                                                       |
| 4 / U L+ U H                                                             |                                                                                                    |                                                       |
| 62.168.57.227 (Inels) : Platform                                         |                                                                                                    | 🖊 License Manager 🔸                                   |
| • Nav 🖻                                                                  | License Manager                                                                                                    |                                                       |
| P 🗴 🛪 🖓 My Network                                                       | Host Address 62.168.57.227                                                                                            |                                                       |
|                                                                          | Host ID Qnx-TITAN-B14E-4B19-D01A-2BE7                                                                                 |                                                       |
| <ul> <li>My Host: DESKTOP-K7TM3DA (dot)</li> <li>10.117.60.16</li> </ul> | Licenses                                                                                                    | Certificates                                          |
| Platform                                                                 | Safecontrol.license (safecontrol 4.6 - never expires)                                                                 | Safecontrol.certificate (safecontrol - never expires) |
| 10.117.60.17 (Apolinar)                                                  | TridiumEMEA.license (Tridium 4.6 - never expires)                                                                     | Tridium.certificate (Tridium - never expires)         |
| <ul> <li>I92.168.1.99 (propolis)</li> </ul>                              |                                                                                                    |                                                       |
| <ul> <li>62.168.57.227 (inels)</li> <li>arr Platform</li> </ul>          | Stranse 1                                                                                                    | ×                                                     |
| Station (Inels)                                                          |                                                                                                    |                                                       |
|                                                                          | ♦ Import one or more licenses from files                                                                              |                                                       |
|                                                                          | Import licenses from the local license database     Import JACE-8000 WITH10 DEVICE CORE & 500 POINT (Tridium ENEA 4.6 | licenses from the licensing served                    |
|                                                                          | ·                                                                                                    |                                                       |
|                                                                          | OK Cancel                                                                                                    |                                                       |
|                                                                          |                                                                                                    |                                                       |
|                                                                          |                                                                                                    |                                                       |
| • Palette                                                                |                                                                                                    |                                                       |
|                                                                          |                                                                                                    |                                                       |
| KILPANASVg                                                               |                                                                                                    |                                                       |
| O Boilers                                                                |                                                                                                    |                                                       |
| Coils                                                                    |                                                                                                    |                                                       |
| CoolingTowers                                                            |                                                                                                    |                                                       |
| Dampers                                                                  |                                                                                                    |                                                       |
| Ductwork                                                                 |                                                                                                    |                                                       |
| Create                                                                   | Import Export View Delete                                                                                             | Import View Delete                                    |
|                                                                          |                                                                                                    |                                                       |

Figure 1: License import via License manager

#### Order codes

- DR-SC-AKTION-16 N4 Driver for Aktion access control system, max 16 readers
- DR-SC-AKTION-32
- N4 Driver for Aktion access control system, max 32 readers
  - **DR-SC-AKTION-64** N4 Driver for Aktion access control system, max **64** readers
  - DR-SC-AKTION-128 N4 Driver for Aktion access control system, max 128 readers

#### Basic config guide

- 1. Connect JACE 8000 or PC with Tridium Supervisor 4 to the internet.
- 2. Add new AktionNetwork to your Drivers node.
- 3. Correctly configure newly added AktionNetwork
- 4. Discover card readers.

For more in-depth help read following chapters.

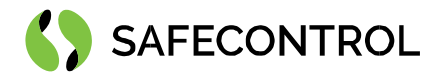

## Setup guide

#### Connection

Connect your JACE 8000 or PC with Tridium Supervisor 4 to the network with Aktion server. Add new AktionNetwork under Drivers. Correctly fill address HTTP and user name and APIkey.

| * Nav              | Property Sheet                 | Property Sheet             |  |  |  |  |
|--------------------|--------------------------------|----------------------------|--|--|--|--|
| 4L O X ONv Network | AktionNetwork (Aktion Network) |                            |  |  |  |  |
|                    | Status                         | (ok)                       |  |  |  |  |
| In My Host:        | Enabled                        | 🔵 true                     |  |  |  |  |
| My File System     | Fault Cause                    |                            |  |  |  |  |
| My Modules         | Health                         | Ok [13-Jan-21 1:17 PM CET] |  |  |  |  |
| My Tools           | Alarm Source Info              | Alarm Source Info          |  |  |  |  |
| ■ Platform         | Monitor                        | Ping Monitor               |  |  |  |  |
| 👻 🎽 Station        | X Tuning Policies              | Tuning Policy Map          |  |  |  |  |
| 🐥 Alarm            | Poll Scheduler                 | N Poll Scheduler           |  |  |  |  |
| 👻 🖨 Config         | 👻 🧬 Http Config                | Aktion Http Comm Config    |  |  |  |  |
| Services           | Fault Cause                    |                            |  |  |  |  |
| Drivers            | Address 172.20.8.126:80        |                            |  |  |  |  |
| AktionNetwork      | Connection Timeout 0 ms        |                            |  |  |  |  |
|                    | User Name APInadstavba         |                            |  |  |  |  |
|                    | api Key                        |                            |  |  |  |  |
|                    | 👻 🖧 Udp Config                 | local:12345                |  |  |  |  |
|                    | 📔 Fault Cause                  |                            |  |  |  |  |
|                    | Address local:12345            |                            |  |  |  |  |

Figure 2: AktionNetwork under Drivers node

#### **Discovering sensors**

Open AktionDeviceManager and click Discover button. Discovered sensors should appear in Discovered table. Drag all wanted sensors to station database.

| Aktion Discovery                                                                                                    |                    |                                                                                                    |                                         |                                                                                                    |                                                                                                    | > =                                                                             |
|----------------------------------------------------------------------------------------------------|--------------------|----------------------------------------------------------------------------------------------------|-----------------------------------------|----------------------------------------------------------------------------------------------------|----------------------------------------------------------------------------------------------------|---------------------------------------------------------------------------------|
| Discovered                                                                                                    |                    |                                                                                                    |                                         |                                                                                                    |                                                                                                    | 105 objects                                                                     |
| Hw Struct Node Path                                                                                                    | Ti                 | Fitle                                                                                                    |                                         |                                                                                                    | Description                                                                                                    | 9                                                                               |
| A desire have been been all all all and the second states and the second states and the  |                    |                                                                                                    |                                         |                                                                                                    |                                                                                                    | <u></u>                                                                         |
| a destary taken taken taken and taken and taken                                                                                                    |                    |                                                                                                    |                                         |                                                                                                    |                                                                                                    |                                                                                 |
| And a state whether the second second state and a                                                                                                    | Contraction of     |                                                                                                    |                                         |                                                                                                    |                                                                                                    |                                                                                 |
| Andrew Mahar Maharikation; 128 (Sough Milestike could                                                                                                    |                    |                                                                                                    |                                         |                                                                                                    |                                                                                                    |                                                                                 |
| Andrew Market Marketteriever out Released county                                                                                                    |                    |                                                                                                    |                                         |                                                                                                    |                                                                                                    |                                                                                 |
| a dealers hitter hitterbalant 100 februiket certaine disktantiket                                                                                                    | 1.00.000           |                                                                                                    |                                         |                                                                                                    |                                                                                                    |                                                                                 |
| Andrew Miller Millerforders (199 Drugs Miller/Mil (2017))                                                                                                    |                    |                                                                                                    |                                         |                                                                                                    |                                                                                                    |                                                                                 |
| A desire which which have ; (of the single endors the shore) of                                                                                                    | Contraction of the |                                                                                                    |                                         |                                                                                                    |                                                                                                    |                                                                                 |
| Andrea Materia Antonia Inter Analisia and Analisia                                                                                                    |                    |                                                                                                    |                                         |                                                                                                    |                                                                                                    |                                                                                 |
| And the second states and the second second  |                    |                                                                                                    |                                         |                                                                                                    |                                                                                                    |                                                                                 |
| a dealers blance blanchabart top facability toport                                                                                                    |                    |                                                                                                    |                                         |                                                                                                    |                                                                                                    |                                                                                 |
| I have a set of the latter that the based of the set of the set of |                    |                                                                                                    |                                         |                                                                                                    |                                                                                                    |                                                                                 |
| Database                                                                                                    |                    |                                                                                                    |                                         |                                                                                                    |                                                                                                    | 871 object                                                                      |
| Name                                                                                                    |                    | Туре                                                                                                    | Exts                                    | Status I                                                                                                    | fw Struct Node Path                                                                                                    | Title #                                                                         |
|                                                                                                    |                    |                                                                                                    | -                                       | 2.24                                                                                                    |                                                                                                    |                                                                                 |
| Statistics Structure S. 1997 Condition                                                                                                    |                    | Aktion Device                                                                                                    | 0                                       | (OK)                                                                                                    | Former Browner Build Contraction                                                                                                    | B.D                                                                             |
| 2 Bullet Barren Latter Sales                                                                                                    |                    | Aktion Device                                                                                                    | 0                                       | (ok)<br>(ok)                                                                                                    | Andrew Bearing A. 197 Conference and                                                                                                    | 6,5                                                                             |
| Enders Research () - Professional Content     Enders Research () - Professional Content     Enders Research () - Research () - Research (      |                    | Aktion Device<br>Aktion Device<br>Aktion Device                                                                                                    | 000                                     | (ok)<br>(ok)<br>(ok)                                                                                                    | Andrew Brannes B., 197 Stallars (2016)<br>Robber Brannes B., 197 Stallars (2016)<br>Robber Brannes B. (1984) (2016)                                                                                                    | 6.5.<br>8.4                                                                     |
|                                                                                                    |                    | Aktion Device<br>Aktion Device<br>Aktion Device<br>Aktion Device                                                                                      | 0000                                    | (ok)<br>(ok)<br>(ok)                                                                                                    | hadise Basele (L)P Tedas<br>Balles Basele (L)P Tedas (Bhs<br>Balles Basele & challestik<br>Balles Basele & challestik                                                                                                    | 5.<br>6.<br>6.                                                                  |
|                                                                                                    |                    | Aktion Device<br>Aktion Device<br>Aktion Device<br>Aktion Device                                                                                      | 0000                                    | (ok)  <br>(ok)  <br>(ok)  <br>(ok)                                                                                                    | Andrea Berner U, 1970 (2008)<br>Beller Berner B, 1970 (2008)<br>Beller Berner B, etchnik offic<br>Beller Berner B, etchnik offic<br>Beller Berner B, Mittagel par Arbitet                                                                                                    | 0.00                                                                            |
|                                                                                                    |                    | Aktion Device<br>Aktion Device<br>Aktion Device<br>Aktion Device<br>Aktion Device<br>Aktion Device                                                    | 00000                                   | (ok) (ok) (ok) (ok) (ok) (ok) (ok) (ok)                                                                                                    | Andrea Barrano II, J. P. Contex<br>Mallero Barrano II, J. P. Contex (Mar.<br>Mallero Barrano II, J. P. Contex (Mar.<br>Mallero Barrano III, Santani yan, af André II, edata (Adal)<br>Mallero Barrano III, Santani yan, af André III.<br>Mallero Barrano III, Santani yan, af Adal                                                                                                    | 6.<br>6.<br>6.                                                                  |
|                                                                                                    |                    | Aktion Device<br>Aktion Device<br>Aktion Device<br>Aktion Device<br>Aktion Device<br>Aktion Device                                                    | 0000000                                 | (ok)<br>(ok)<br>(ok)<br>(ok)<br>(ok)<br>(ok)                                                                                                    | Andrea Benera L. (1970)<br>Males Benera L. (1970)<br>Males Benera B. (1970)<br>Males Benera B. (1970)<br>Males Benera Mittentifican Andrea<br>Males Benera Mittentifican Andrea<br>Males Benera Mittentifican Andrea<br>Males Benera Mittentifican Andrea<br>Males Benera Mittentifican Andrea<br>Mittentifican Andrea<br>Mittentifican | 1111                                                                            |
|                                                                                                    |                    | Aktion Device<br>Aktion Device<br>Aktion Device<br>Aktion Device<br>Aktion Device<br>Aktion Device<br>Aktion Device<br>Aktion Device                  | 00000000                                | (ok)<br>(ok)<br>(ok)<br>(ok)<br>(ok)<br>(ok)<br>(ok)<br>(ok)                                                                                                    | Andrea Mercene U, 1970 (2008)<br>Medica Mercene U, 1970 (2008)<br>Medica Mercene U, 1970 (2008)<br>Medica Mercene Mercene U, 1970 (2008)<br>Medica Mercene Mercene U, 2009 (2008)<br>Medica Mercene Mercene U, 2009 (2008)<br>Medica Mercene Mercene U, 2009 (2008)<br>Medica Mercene Mercene U, 2009 (2008)<br>Medica Mercene Mercene U, 2009 (2008)<br>Medica Mercene Mercene U, 2009 (2008)<br>Medica Mercene Mercene U, 2009 (2008)<br>Mercene Mercene Mercene U, 2009 (2008)<br>Mercene Mercene Mercene U, 2009 (2008)<br>Mercene Mercene Mercene U, 2009 (2008)<br>Mercene Mercene Mercene U, 2009 (2008)<br>Mercene Mercene Mercene U, 2009 (2008)<br>Mercene Mercene Mercene U, 2009 (2008)<br>Mercene Mercene Mercene U, 2009 (2008)<br>Mercene Mercene Mercene U, 2009 (2008)<br>Mercene Mercene Mercene U, 2009 (2008)<br>Mercene Mercene U, 2009 (2008)<br>Mercene U, 2009 (2008)<br>Mercene U, 2009 (2008)<br>M                                              |                                                                                 |
|                                                                                                    |                    | Aktion Device<br>Aktion Device<br>Aktion Device<br>Aktion Device<br>Aktion Device<br>Aktion Device<br>Aktion Device<br>Aktion Device<br>Aktion Device | 000000000000000000000000000000000000000 | (ak)<br>(ak)<br>(ak)<br>(ak)<br>(ak)<br>(ak)<br>(ak)<br>(ak)                                                                                                    | Andrea Barrano C., 197 Santa<br>Martine Barrano C., 197 Santano (1984)<br>Radice Barrano D., 197 Santano (1984)<br>Radice Barrano Mittingstania (1984)<br>Radice Barrano Mittingstania (1988)<br>Radice Barrano Mittingstania (1988)<br>Radice Barrano Mittingstania (1988)<br>Radice Barrano Mittingstania (1988)<br>Radice Barrano Mittingstania (1988)                                                                                                    |                                                                                 |
|                                                                                                    |                    | Aktion Device<br>Aktion Device<br>Aktion Device<br>Aktion Device<br>Aktion Device<br>Aktion Device<br>Aktion Device<br>Aktion Device<br>Aktion Device | 000000000000000000000000000000000000000 | (ak)<br>(ak)<br>(ak)<br>(ak)<br>(ak)<br>(ak)<br>(ak)<br>(ak)                                                                                                    | Andrea Berner C., 1970 (1988)<br>Marco C., 1970 (1988)<br>Marco Berner & C., 1970 (1988)<br>Marco Berner & Marco State<br>Marco Berner & Marco State<br>Marco Berner & Marco State<br>Marco Berner & Marco State<br>Marco Berner & Marco State<br>Marco Berner & Marco State<br>Marco Berner & Marco State<br>Marco Berner & Marco State<br>Marco Berner & Marco State<br>Marco Berner & C., 1970 (1980)<br>Marco Berner & C., 1970 (1980)<br>Marco Berne                                                 |                                                                                 |
|                                                                                                    |                    | Aktion Device<br>Aktion Device<br>Aktion Device<br>Aktion Device<br>Aktion Device<br>Aktion Device<br>Aktion Device<br>Aktion Device<br>Aktion Device | 000000000000000000000000000000000000000 | (ok) (<br>(ok) (<br>(ok) (<br>(ok) (<br>(ok) (<br>(ok) (<br>(ok) (<br>(ok) (<br>(ok) (<br>(ok) (<br>(ok) (<br>(ok) (<br>(ok) (<br>(<br>(ok) (<br>(<br>(<br>(<br>(<br>(<br>(<br>(<br>(<br>(<br>(<br>))))))))))))))) | hadas Banas L, JP Control<br>Markon Banas L, PC Control<br>Markon Banas L, PC Control<br>Markon Banas B collection (Mar<br>Markon Banas B Markon (Mar<br>Markon Banas M Markon (Mar<br>Markon Banas M Markon (Mar)<br>Markon Banas M Markon (Mar)<br>Markon Banas M Markon (Mar)<br>Markon Markon (Mar)<br>Markon Markon (Mar)<br>Markon Markon (Mar)<br>Markon Markon (Mar)<br>Markon Mar)<br>Markon Markon (Mar)<br>Markon Mar)<br>Markon Mar)<br>Markon Markon (Mar)                                                                                                    | 50<br>50<br>50<br>50<br>50<br>50<br>50<br>50<br>50<br>50<br>50<br>50<br>50<br>5 |

Figure 3: Discovered sensors

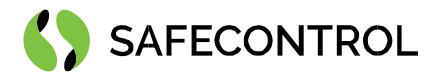

## Properties of Sensors and Actions on them

Every sensor has following properties:

| Struktura - Broumov - B_1.NP | Chodba (Aktion Device)              |
|------------------------------|-------------------------------------|
| Status                       | {ok}                                |
| 🗎 Enabled                    | 🔵 true 🤝                            |
| 📔 Fault Cause                |                                     |
| 🕨 🖵 Health                   | Ok [26-May-21 8:26 AM CEST]         |
| Poll Frequency               | Normal                              |
| Hw Struct Node Path          | Struktura - Broumov - B_1.NP Chodba |
| Title                        | B_1.NP Chodba                       |
| Description                  |                                     |
| 🖉 🔕 Alarm                    | Aktion Alarm Device Ext             |
| Event History                | Aktion Event History                |
| Last Event                   | 0.00                                |
| Last Event Action Name       |                                     |
| Last Event Description       |                                     |
| Last Event Time Stamp        |                                     |
| Last User                    |                                     |
| Last Card Id                 |                                     |
| Upoor State                  | Closed                              |
| Last Direct Control          | Unknown Command                     |
| Door Mode                    |                                     |
| Last Direction               |                                     |
| Lift Access                  |                                     |
| In2                          | - false                             |
| Communication O K            | false                               |
| Communication Time           |                                     |
| A S Communication O K        | false                               |
| A S Communication Time       |                                     |
| D M Communication O K        | false                               |
| D M Communication Time       |                                     |
| Partial Actualization O K    | false                               |
| Partial Actualization Time   |                                     |
| Full Actualization O K       | 🔴 false                             |
| Full Actualization Time      |                                     |
| Unauthorised Opening         | 🛑 false                             |
| Timeout                      | false                               |
| Timeout Alarm                | false                               |
| Door Opened                  | false                               |
|                              | - false                             |
| Button Pressed               | Taise                               |
| Tamper                       | talse                               |
| Relay On                     | false                               |
| 📔 Relay Manual Control       | 🔴 false                             |
| Input Active                 | 🔴 false                             |

Figure 4: Example of properties on sensors

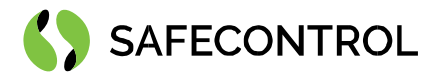

Every Sensor has defined these actions them:

Set Direct Control – Definition of the action to be done on relay. The meaning is:

- 1 = unblock one shot (for sensors and "switch on time" configured relay) / switch (for "switching mode" configured relay),
- 2 = unblock permanently ("switch on" permanently for relay),
- 3 = block (supported hw units with sensors, EXP, EXP2, EXT),
- 4 = standard mode on (supported hw units with sensors, EXP, EXP2, EXT).

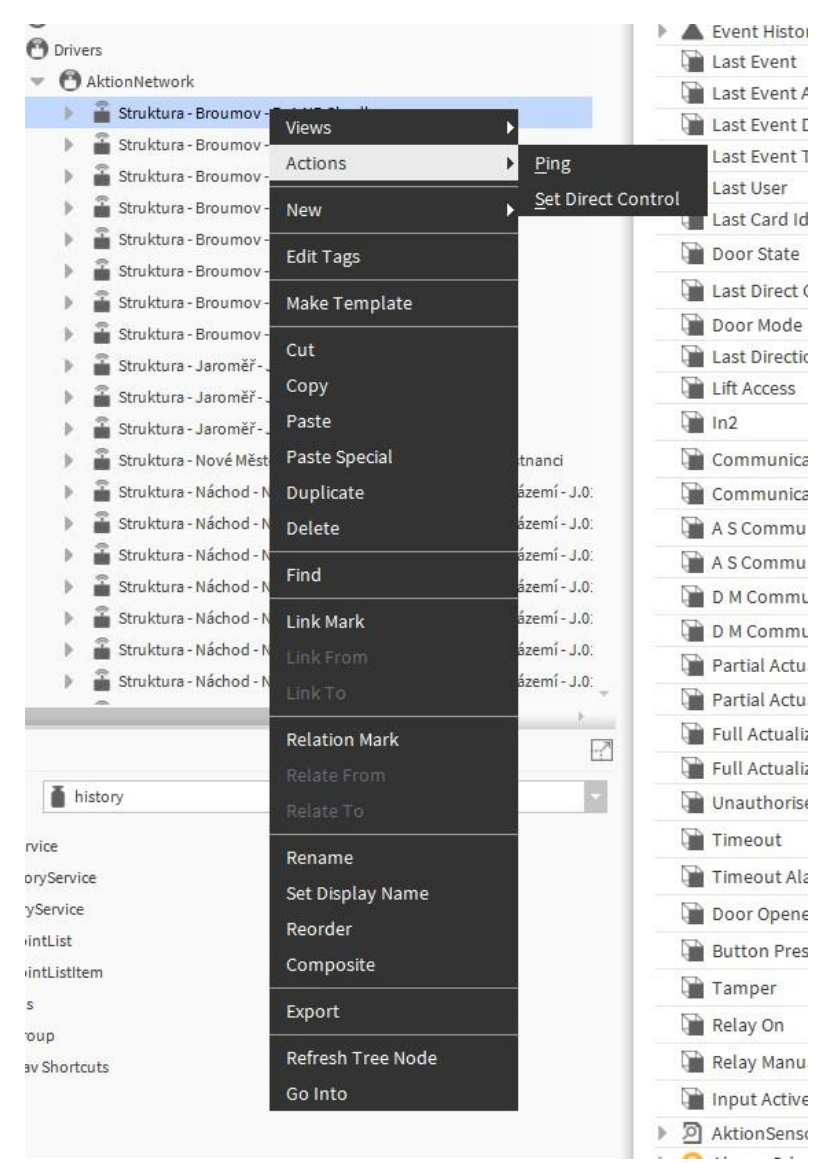

Figure 5: Set direct control